# **Evince PartFinder**

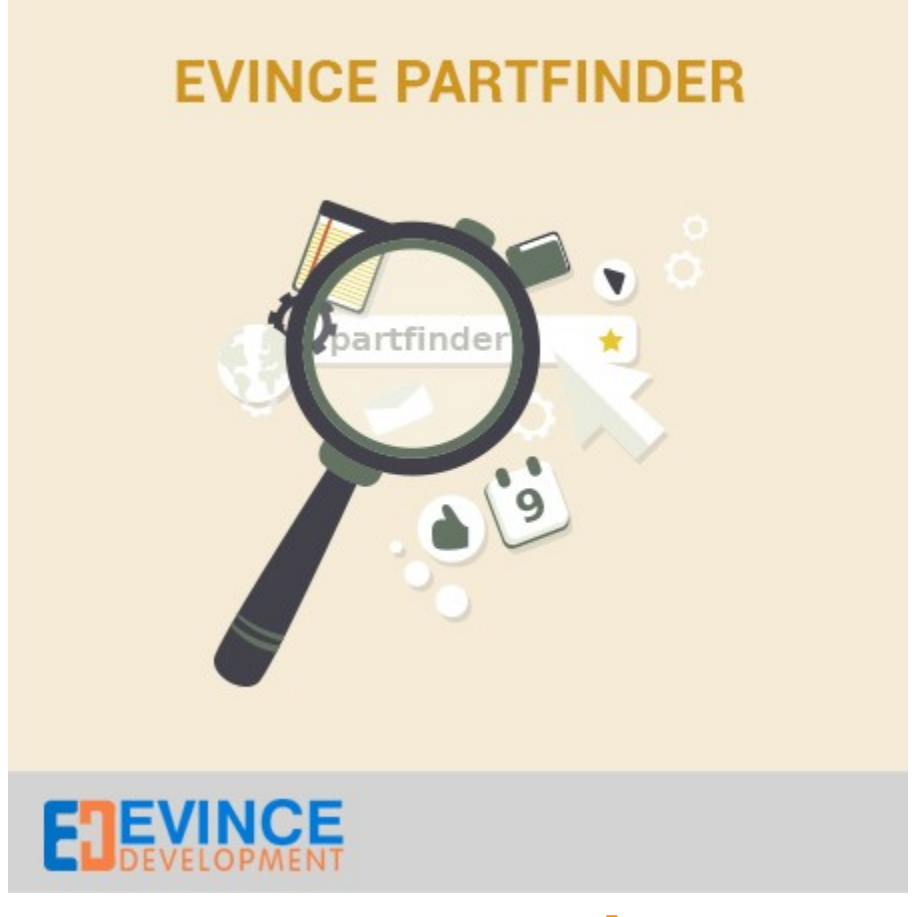

**User Manual** 

# Support: <a href="mailto:support@evincedev.com">support@evincedev.com</a>

## **<u>1. Configure Extension :</u>**

| Dispaly On Part Finder                       | Yes 🗸                                                                           |                                                 |
|----------------------------------------------|---------------------------------------------------------------------------------|-------------------------------------------------|
| Sort Order On Part Finder                    | 3                                                                               |                                                 |
|                                              |                                                                                 |                                                 |
| Frontend Properties                          |                                                                                 |                                                 |
| Use in Quick Search                          | Yes                                                                             |                                                 |
| Use in Advanced Search                       | Yes                                                                             | Frondend Proerties For<br>PartFinder Attributes |
| Comparable on Front-end                      | No                                                                              |                                                 |
| Use In Layered Navigation                    | No Can be used only with catalog input type Dropdown, Multiple Select and Price |                                                 |
| Use In Search Results Layered<br>Navigation  | No Can be used only with catalog input type Dropdown, Multiple Select and Price |                                                 |
| Use for Promo Rule Conditions                | No                                                                              |                                                 |
| Position                                     | 0                                                                               |                                                 |
|                                              | Position of attribute in layered navigation block                               |                                                 |
| Allow HTML Tags on Frontend                  | Yes 🗸                                                                           |                                                 |
| Visible on Product View Page on<br>Front-end | Yes 🗸                                                                           |                                                 |
| Used in Product Listing                      | Yes 🗸                                                                           |                                                 |
| Used for Sorting in Product<br>Listing       | Yes 🗸                                                                           |                                                 |

#### 2. Create New attribute :

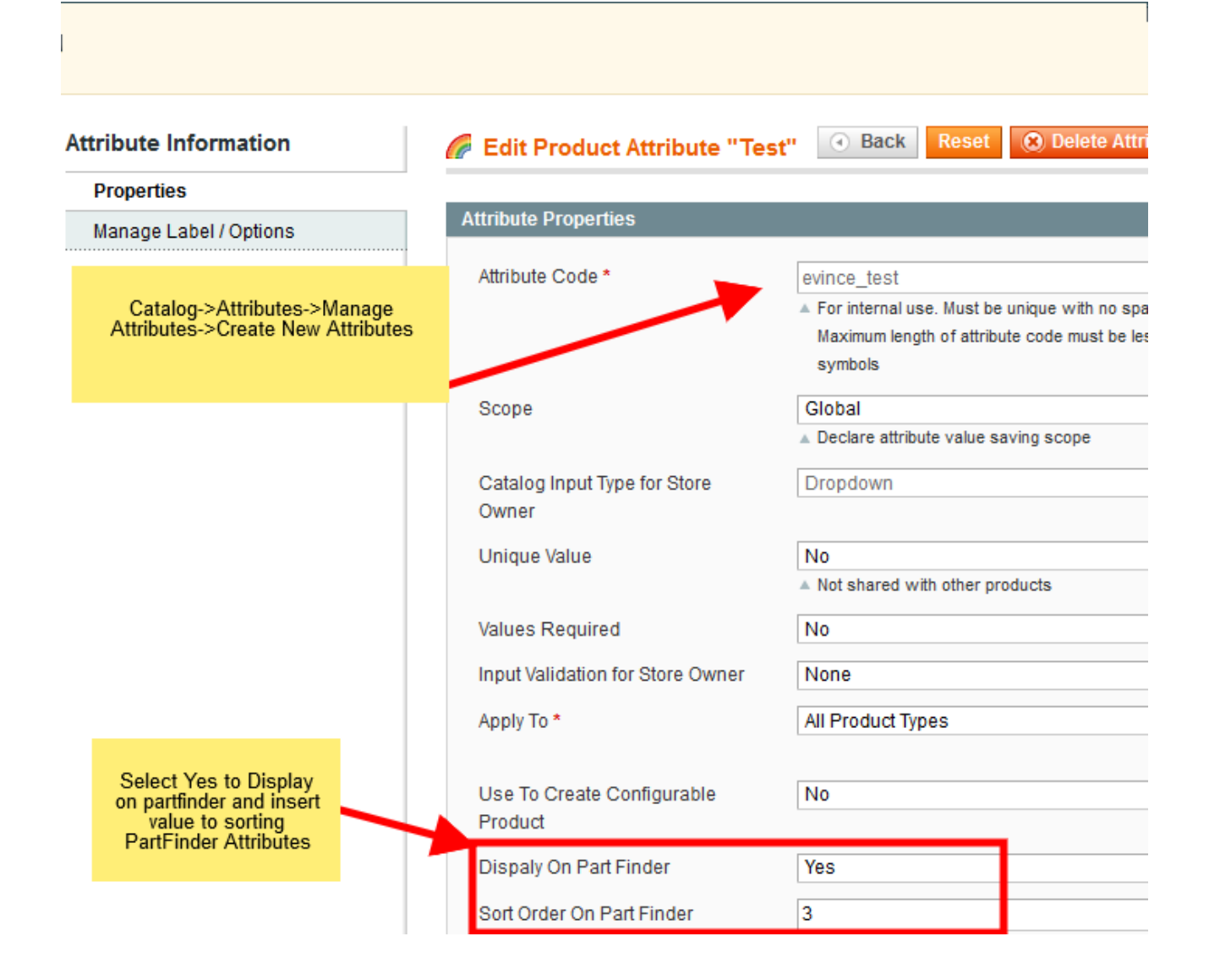

| age 1 r of 3 pages   View 20 r per pa | ige<br>† | Create Custom attribute  |  |
|---------------------------------------|----------|--------------------------|--|
| Attribute Code                        | 1        | Attribute Label          |  |
|                                       |          | Attribute Laber          |  |
|                                       |          |                          |  |
| color                                 |          | Color                    |  |
| cost                                  |          | Cost                     |  |
| country_of_manufacture                |          | Country of Manufacture   |  |
| custom_design                         |          | Custom Design            |  |
| custom_design_from                    |          | Active From              |  |
| custom_design_to                      | /        | Active To                |  |
| custom_layout_update                  | /        | Custom Layout Update     |  |
| Jescription 🔰                         | <u> </u> | Description              |  |
| evince_brand                          |          | Brand                    |  |
| evince_year                           |          | Year                     |  |
| evince_color                          |          | Color                    |  |
| evince_size                           |          | Size                     |  |
| gift_message_available                |          | Allow Gift Message       |  |
| group_price                           |          | Group Price              |  |
| mage                                  |          | Base Image               |  |
| s_recurring                           |          | Enable Recurring Profile |  |
| nanufacturer                          |          | Manufacturer             |  |
| nedia_gallery                         |          | Media Gallery            |  |
| neta_description                      |          | Meta Description         |  |
| meta_keyword                          |          | Meta Keywords            |  |

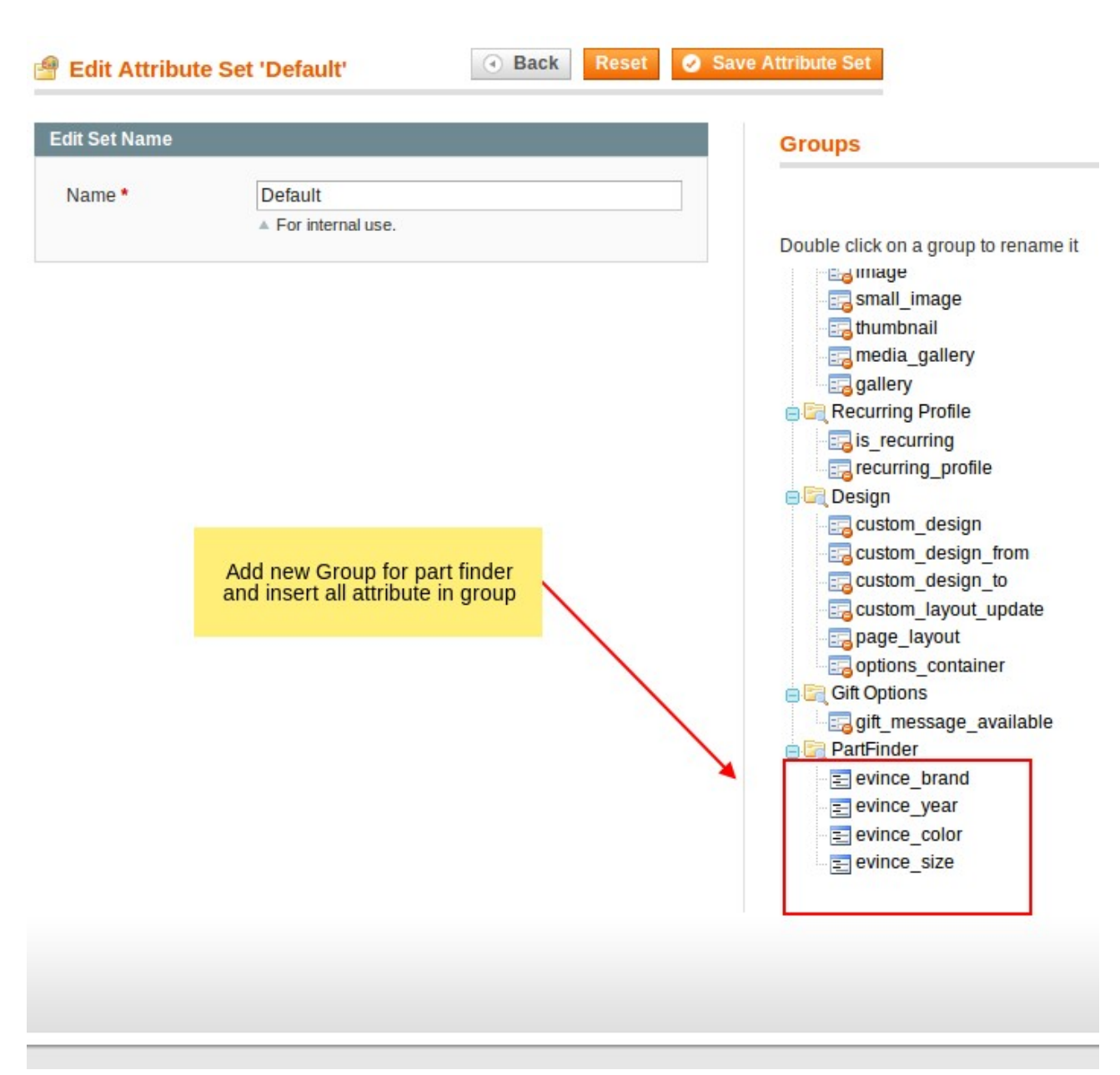

#### 4. Assign Attribute to group :

# **<u>5. Configure attribute in extension :</u>**

| Dashboard                                                                           | Sales      | Catalog | Mobile | Customers        | Promotions        | Newsletter   | CMS | Reports |  |  |
|-------------------------------------------------------------------------------------|------------|---------|--------|------------------|-------------------|--------------|-----|---------|--|--|
| Latest Message: Important: New Magento Security Patch - Install it Now Read details |            |         |        |                  |                   |              |     |         |  |  |
| Product Infor                                                                       | mation     |         | TI (©  | he product has I | been saved.       |              |     |         |  |  |
| General                                                                             |            |         |        |                  |                   |              |     |         |  |  |
| Prices                                                                              |            |         | 🍥 Tes  | st Product (E    | Default)          |              |     |         |  |  |
| Meta Informat                                                                       | ion        |         | D-45   | *                |                   |              |     |         |  |  |
| Images                                                                              |            |         | Part F | Inder            |                   |              |     |         |  |  |
| Recurring Pro                                                                       | file       |         | Mak    | e                |                   | Brand12      |     |         |  |  |
| Design                                                                              |            |         | Teel   |                  |                   | 4000         |     |         |  |  |
| Gift Options                                                                        |            |         | Test   | t                |                   | 1020         |     |         |  |  |
| Part Finder                                                                         |            |         | Mod    | lel              |                   | 1040         |     |         |  |  |
| Inventory                                                                           |            |         | Year   | r                |                   | 2016         |     |         |  |  |
| Categories                                                                          |            |         |        |                  |                   |              |     |         |  |  |
| Related Produ                                                                       | ucts       |         |        |                  |                   |              |     |         |  |  |
| Up-sells                                                                            |            |         |        |                  |                   |              |     |         |  |  |
| Cross-sells                                                                         |            |         |        |                  |                   |              |     |         |  |  |
| Product Revie                                                                       | WS         |         |        | Produ            | cts Attributes fo | r PartFinder |     |         |  |  |
| Product Tags                                                                        |            |         |        |                  |                   |              |     |         |  |  |
| Customers Ta                                                                        | agged Prod | uct     |        |                  |                   |              |     |         |  |  |
| Custom Optio                                                                        | ns         |         |        |                  |                   |              |     |         |  |  |
|                                                                                     |            |         |        |                  |                   |              |     |         |  |  |
|                                                                                     |            |         |        |                  |                   |              |     |         |  |  |

#### **<u>6. Front-end view :</u>**

You need to put this line in content of CMS page wherever you want to display partfinder :

{{block type="core/template" template="partfinder/index.phtml"}}

## PART FINDER

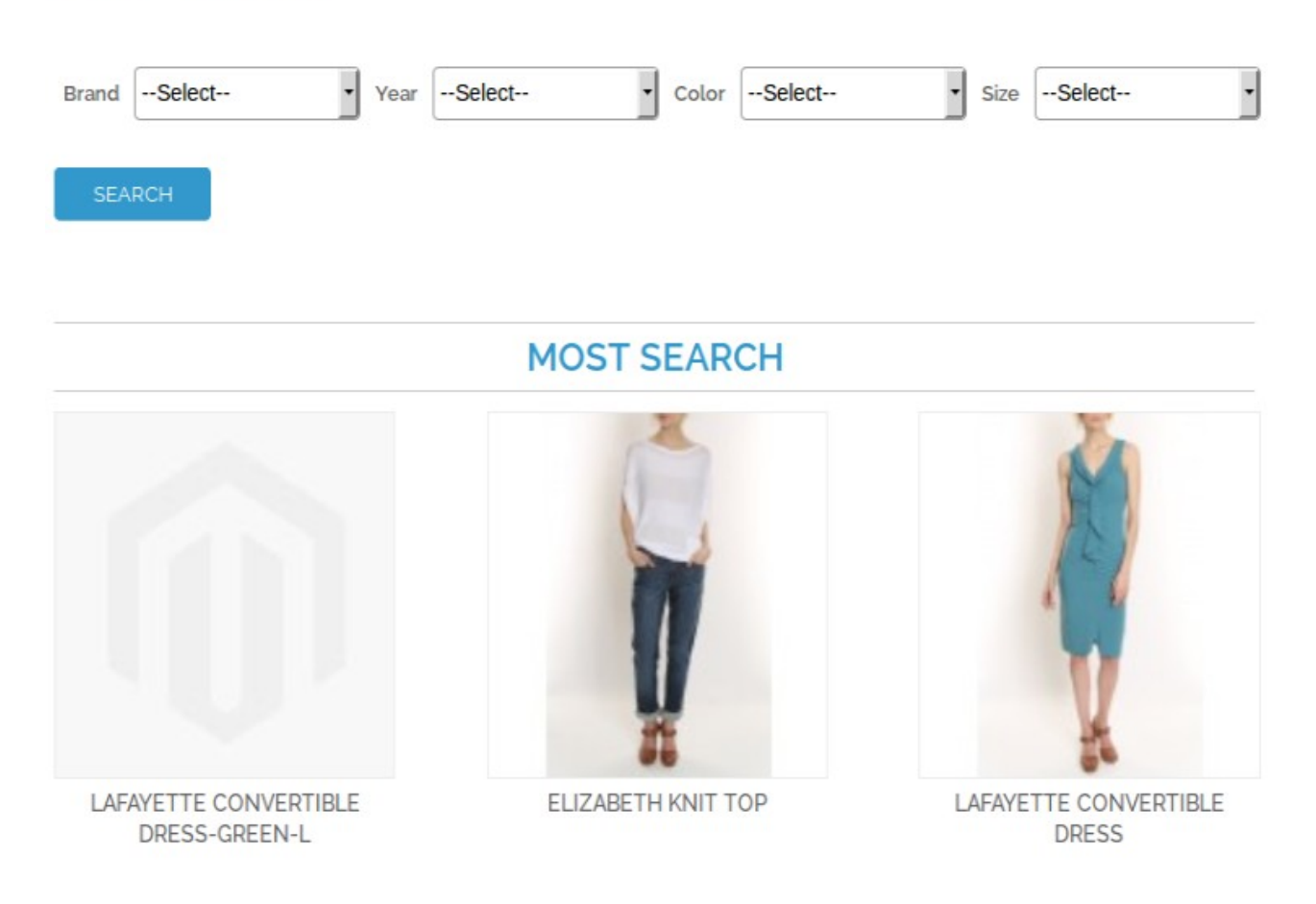